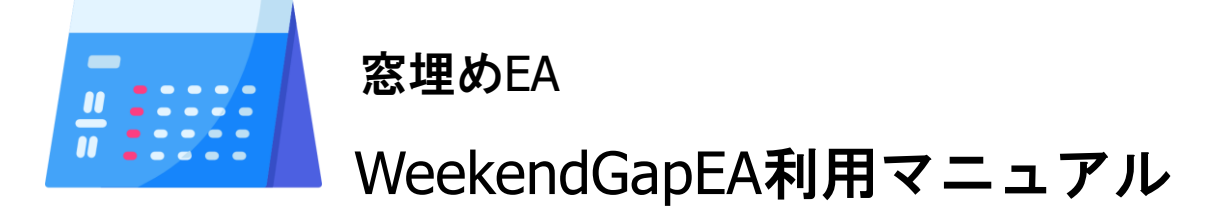

株式会社テラス

#### 著作権及び免責事項等

インジケーターおよび利用マニュアルについての著作権や免責事項等について以下に記しておりますので、ご ー読いただきご納得の上、ご利用ください。

#### ●著作権及び免責事項等

EA『WeekendGapEA』(以下、EA)及び本マニュアルは著作法で保護されている著作物にあたります。使用にあたっては、以下にご注意ください。

EA 及びマニュアルの著作権は、株市会社テラスに帰属します。

EA 及びマニュアルは配布されたお客様限りでご使用ください。また、本書を第三者に閲覧させたり、譲渡、売却 することを禁止します。

株会社テラスの書面による事前許可なく、著作物の一部または全部をあらゆるデータ蓄積手段(印刷物、電子フ ァイル、ビデオ、ホームページ等)により、引用、複製、転売、転用、転載することを禁じます。

無断で複製、転売、転用、交換、転載の事実が認められた場合、法的な手段が取られます。

著作物及び EA は信頼できると思われる各種データに基づいて作成されていますが、その正確性、完全性を保 証するものではありません。また、著作物は EA の利用方法を解説したものであり、お客様の将来の投資成果を 一切保証するものではありません。投資は自己責任にもとづいて行ってください。

EA は、株会社テラスによる同じ投資法をサポートする他の戦略(EA)やインジケーターとは利用している価格デ ータ、開発プラットフォームの仕様、開発コード等に差異があるため、異なる表示・使用感や成績となります。そ のため、それぞれは独立したソフトウェアとしてご利用ください。。

著作物は、お客様への情報提供のみを目的としたものであり、特定の有価証券の売買あるいは特定の証券取 引の勧誘を目的としたものではありません。本書で提供する情報を使って生じた不利益、損害に関し、当情報作 成者及び情報提供元は、一切の責任を負わないものといたします。

インジケーター及び本マニュアルは信頼できると思われる各種データに基づいて作成されていますが、その正確性、完全性を保証するものではありません。インジケーター及び本マニュアルは、お客様への 情報提供のみを目的としたものであり、特定の外国為替の売買あるいは特定の証券取引の勧誘を目的としたものではありません。インジケーター及び本マニュアルで提供する情報を使って生じた不利益、 損害に関し、当情報作成者及び情報提供元は、一切の責任を負わないものといたします。本レポートはご購入されましたお客様限りでご使用ください。また、本レポートの著作権は株式会社テラスに帰属し ており、いかなる目的であれ、無断で複製、転用、転載、交換、または転送等を行わないようお願いいたします。 Copyright Terrace co..ltd.

### 目次

- 1. 開発者の紹介
- 2. EA の特徴
- 3. EA の初期設定
- 4. 利用方法
- 5. パラメーター設定
- 6. お問合せについて

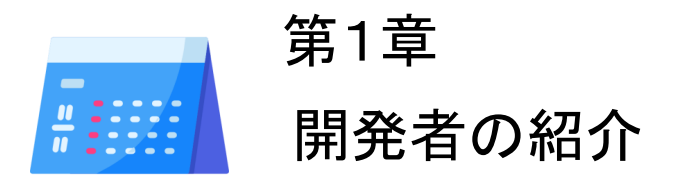

このたびは窓埋め EA『WeekendGapEA』をダウンロードいただき、ありがとうございます。

開発を行いました株式会社テラスと申します。わたしどもは 317 名の精鋭クリエイターが競い合い開発されたシステムトレードを提供する専門サイトを運営しています。

「日本の個人投資家の"投資パフォーマンス"を世界一に。」を経営目標に掲げ、FX、株、日経 225 に関する優れたシステムトレードを広く投資家の方にご提供するため、「システムトレードの テラス」という販売サイトを運営しています。

また代表 林は EA 作成のためのセミナー開催や、総視聴率数 26 万の ZAI FX!TV に出演する など、システムトレードの投資家教育にも力を入れています。

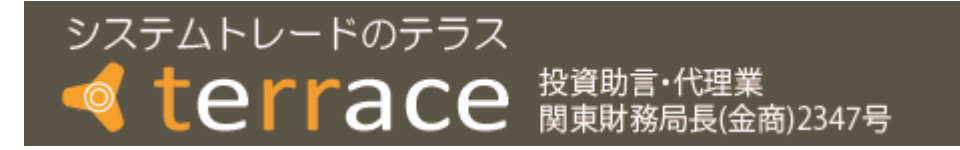

株式会社テラスのウェブサイト http://www.openterrace.jp/

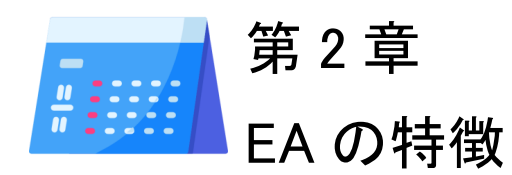

#### ●利用環境

窓埋め EA『WeekendGapEA』は OANDA Japan 株式会社提供の OANDA MT4 のライブロ座のみで利用できます。

#### ●投資法の説明

週末の窓が一定以上開いたときに、その窓を埋める方向でトレードを行う投資法です。窓とは、 「前週金曜日の終値」と週末の休み明けの「月曜日の始値」との価格差を指します。一般には 窓は埋められる傾向にあると言われています。下に窓があくと上昇して価格差を埋まり、逆に 上に窓が開くと、下落して価格差を埋まります。

本 EA では週足の始値で一定以上の窓が開いたと判断した場合に、「次の足」で窓を埋める方向でエントリーします。

なお、前週金曜日もしくは週明けの月曜日が市場の休みである場合は基本的には取引を行い ません。また、

利確値は前週末の終値に設定し、損切り価格はエントリー価格から窓の大きさ分離れた価格 に設定します。なお、エントリーを行う足の始値と利確値の価格差以上にスプレッドが開いてい る場合は、利益が見込めないため、エントリーを行いません。

また、指定した時刻までに利確、損切りの価格に達しなかった場合は、決済を行います。

#### ●利用例

事例1: 窓埋めエントリー

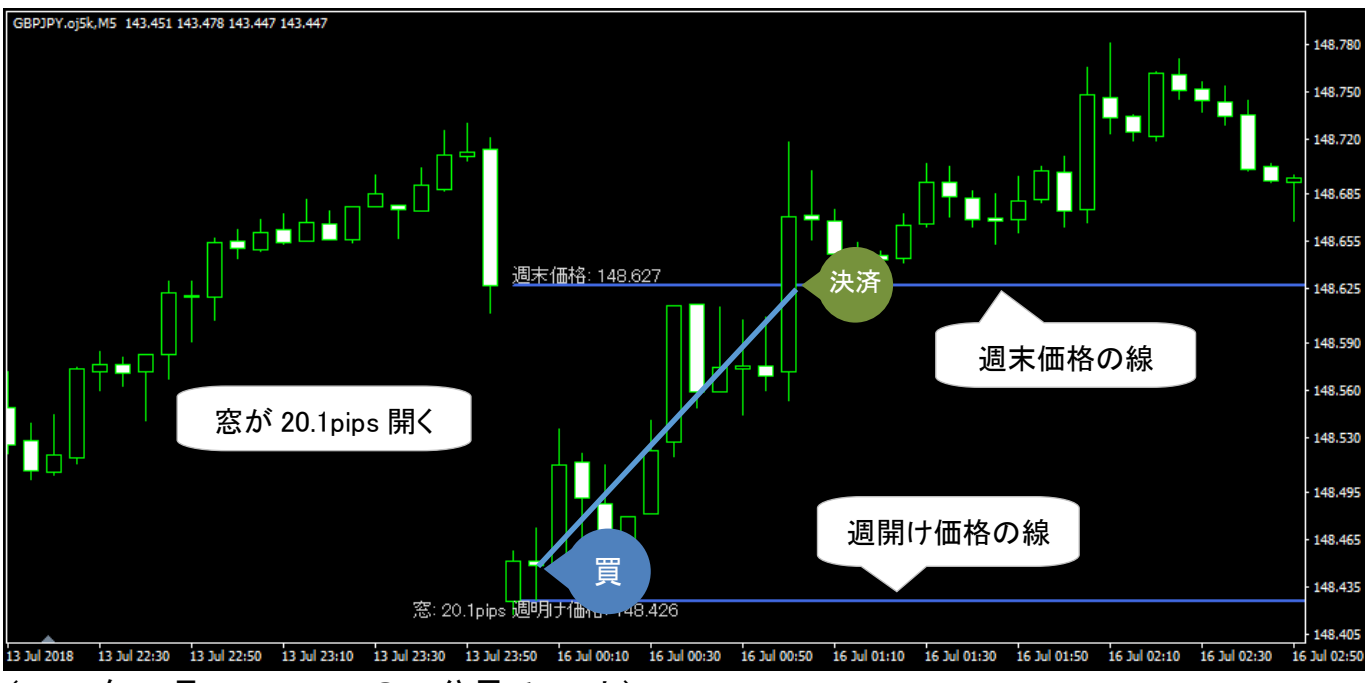

(2018 年 7 月 GBPUSD の 5 分足チャート)

※ チャートの週末価格の線、週明け価格の線などはトレードを説明するため、「Weekendgap」インジケーター設置により、表示されたものであり、本 EA の 利用時には表示されません。

週末をはさんだ月曜日に、GBPUSD では、「20.1pips」の窓が開きました。指定した pips 以上の窓が発生したため、次の足で買いのエントリーを行いました。

利確値は前週末の終値に設定し、損切り価格は、エントリー価格から窓の大きさと同じ 20.1pips 分下に設定しました。幸いにも1時間後、損切りすることなく、先週末の価格に達し、 利確して取引を終えることができました。

インジケーター及び本マニュアルは信頼できると思われる各種データに基づいて作成されていますが、その正確性、完全性を保証するものではありません。インジケーター及び本マニュアルは、お客様への 情報提供のみを目的としたものであり、特定の外国為替の売買あるいは特定の証券取引の勧誘を目的としたものではありません。インジケーター及び本マニュアルで提供する情報を使って生じた不利益、 損害に関し、当情報作成者及び情報提供元は、一切の責任を負わないものといたとします。本レポートはご購入されましたお客様限りでご使用ください。また、本レポートの著作権は株式会社テラスに帰属し ており、いかなる目的であれ、無断で複製、転用、転載、交換、または転送等を行わないようお願いいたします。 Copyright Terrace co..ltd.

#### 事例2: 窓埋めエントリー見送り

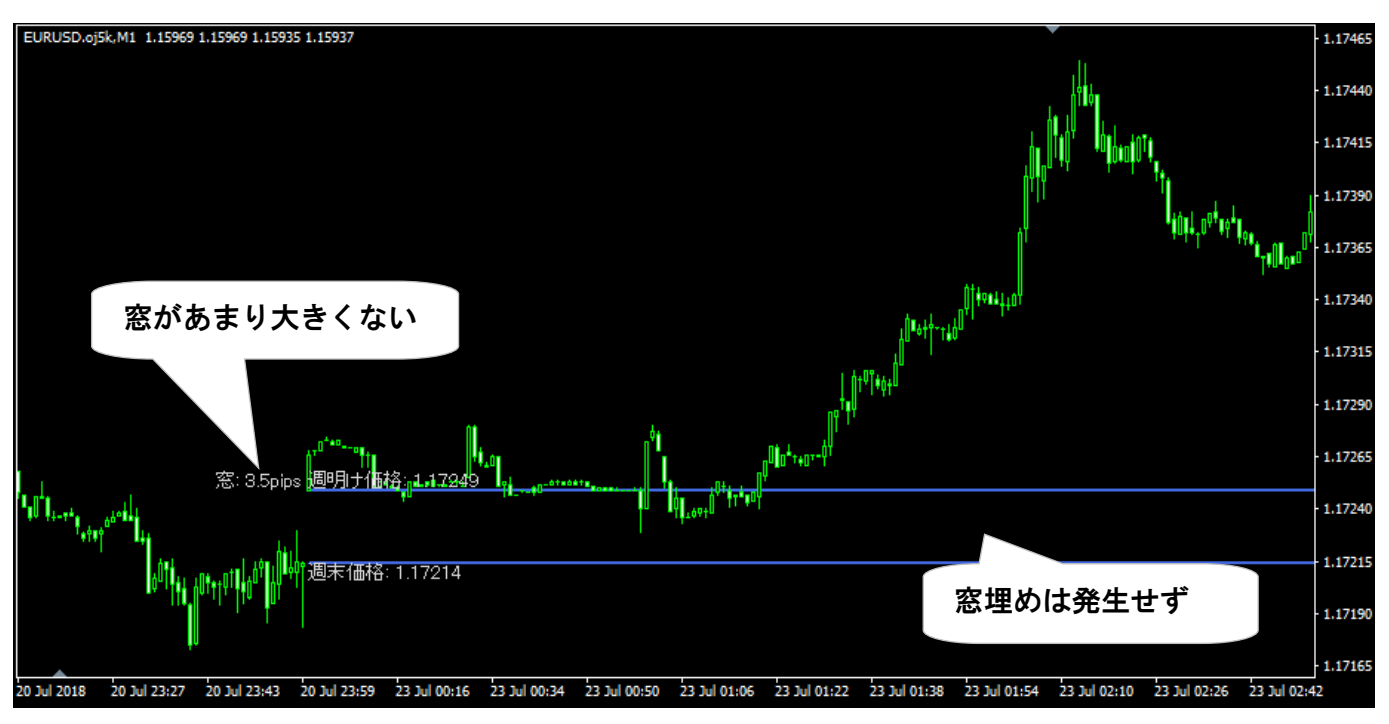

#### (2018年7月 EURUSD の1分足チャート)

※ チャートの週末価格の線、週明け価格の線などはトレードを説明するため、「Weekendgap」インジケーター設置により、表示されたものであり、本 EA の 利用時には表示されません。

週末をはさんだ月曜日に、EURUSD では、「3.5pips」の窓が開きました。しかし、窓の大きさとしては大きくないと判断し、窓埋めの方向にエントリーしませんでした。その後、価格は窓埋めの方向とは逆に上昇していき、結果としてエントリーを見送りは良い判断となりました。

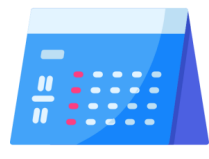

## 第 3 章 EA の初期設定

|                                                                                                    |                                                                                                    | 手順                                                                                                    | Į                                                                                                    |                                             |   |
|----------------------------------------------------------------------------------------------------|----------------------------------------------------------------------------------------------------|----------------------------------------------------------------------------------------------------|----------------------------------------------------------------------------------------------------|---------------------------------------------|---|
| T4 の[Experts]フォ                                                                                                    | ルダの場所を確認                                                                                                    | します。                                                                                                    |                                                                                                    |                                             |   |
| T4を起動 → メ=                                                                                                    | ニューバーの[ファイ                                                                                                    | ル」→ [データ                                                                                                    | タフォルダーを                                                                                                    | 開く]                                         |   |
|                                                                                                    | - · ·                                                                                                    |                                                                                                    |                                                                                                    |                                             |   |
| ファイル (F) ファイル (F) ワ                                                                                                    |                                                                                                    |                                                                                                    |                                                                                                    |                                             |   |
| 🔁 オフラインチャート (0)                                                                                                    |                                                                                                    |                                                                                                    |                                                                                                    |                                             |   |
| チャートの再表示                                                                                                    | ×                                                                                                    |                                                                                                    |                                                                                                    |                                             |   |
| チャートの組表示                                                                                                    |                                                                                                    |                                                                                                    |                                                                                                    |                                             |   |
| 🗁 データフォルダを開く(D)                                                                                                    |                                                                                                    |                                                                                                    |                                                                                                    |                                             |   |
| 4. デモロ座の申請(A) 4. ロックション 4. ロックション 4. ロック 4. ロックション 4. ロック 4. ロック 4. | -                                                                                                    |                                                                                                    |                                                                                                    |                                             |   |
|                                                                                                    |                                                                                                    |                                                                                                    |                                                                                                    |                                             |   |
| フリンターの語文定…(r)                                                                                                    |                                                                                                    |                                                                                                    |                                                                                                    |                                             |   |
| プログラムの終了 (x)                                                                                                    |                                                                                                    |                                                                                                    |                                                                                                    |                                             |   |
| 記のようなウィンド                                                                                                    | 「ウが開きます。」MC                                                                                                    | JL4]ノオルタを[                                                                                                    | 刑ごより。<br>                                                                                                    |                                             | 1 |
| 記のようなウィンド<br>3                                                                                                    | でウが開きます。[MC<br>BA15E6666C90CEAA08F2F4F                                                                                                    | JL4]ノオルダを「<br><sup>-0C2</sup> …・・・・・ ↓ <sup>4</sup> 9                                                                                                    | 用さよ9。<br>  3BA15E66666C90Cl                                                                                                    | EAA08F2F4 P                                 |   |
| <ul> <li>記のようなウィンド</li> <li>○○▼ ● 《 Ter → 3</li> <li>整理 ▼ ○ 間く ラ・</li> <li>◎ ドキュメント</li> </ul>                                                                                                    | でウが開きます。LMC<br>BA15E6666C90CEAA08F2F4F<br>イブラリに追加 マ 共有 マ                                                                                                    | JL4]ノオルタを「<br>=0C2・・・・・・・・・・・・・・・・・・・・・・・・・・・・・・・・・・                                                                                                    | 用さよ9。<br>3BA15E6666C90CL<br>いフォルダー 副語                                                                                                    |                                             |   |
| <ul> <li>記のようなウィンド</li> <li>マママン・</li> <li>マママン・</li> <li>マママン・</li> <li>マママン・</li> <li>マママン・</li> <li>ママン・</li> <li>ママン・</li> <li>ママン・</li> <li>ママン・</li> <li>ママン・</li> <li>ママン・</li> <li>マロン・</li> <li>マロン・</li></ul>                                                                                                    | 「ウが開きます。」MC<br>IBA15E66666C90CEAA08F2F4F<br>イブラリに追加 マ 共有 マ<br>へ 名前                                                                                                   | JL4] ノオルダを「<br>=0C2 → → ← ←<br>書き込む 新しい<br>更新日時                                                                                                    | 用さよ9。<br>3BA15E66666C90Cl<br>ハフォルダー 闘Ⅱ<br>種類                                                                                                    | ■ ■ ×<br>EAA08F2F4 ♪<br>▼ ■ ®<br>サイズ        |   |
| <ul> <li>記のようなウィンド</li> <li>マレーマー・・・・・・・・・・・・・・・・・・・・・・・・・・・・・・・・・・</li></ul>                                                                                                    | 「ウが開きます。」MC<br>BA15E6666C90CEAA08F2F4F<br>イブラリに追加 マ 共有 マ<br>へ 名前<br>し config                                                                                         | JL4] ノオルダを「<br>=0C2…・・・・・・・・・・・・・・・・・・・・・・・・・・・・・・・・・・・・                                                                                                    | 用さよ9。       3BA15E66666C90CL       いフォルダー       種類       ファイルフォル…       ファイルフォル                                                                                                    | ■ ■ ■<br>EAA08F2F4 <b>P</b><br>▼ ■ ®<br>サイズ |   |
| <ul> <li>記のようなウィンド</li> <li>マレッマレンダンド</li> <li>空マレックレンダンド</li> <li>管理マレンド</li> <li>ロックボック</li> </ul>                                                                                                    | でウが開きます。LMC<br>IBA15E66666C90CEAA08F2F4F<br>イブラリに追加 マ 共有 マ<br>へ 名前                                                                                                   | JL4] ノオルタを「<br>                                                                                                    | <ul> <li>用さよ9。</li> <li>3BA15E66666C90Cl</li> <li>ステイルクー</li> <li>種類</li> <li>ファイルフォル…</li> <li>ファイルフォル…</li> <li>ファイルフォル…</li> </ul>                                                                                                    | EAA08F2F4 タ<br>・ □ ②<br>サイズ                 |   |
| <ul> <li>記のようなウィンド</li> <li>マママン・Ter・3</li> <li>整理 ママン・ごの目的 マン・マン・</li> <li>ビクチャ</li> <li>ビクチャ</li> <li>ビデオ</li> <li>マージック</li> </ul>                                                                                                    | でウが開きます。LMC<br>BA15E66666C90CEAA08F2F4F<br>イブラリに追加 マ 共有 マ<br>へ 名前<br>し config<br>し history<br>し logs                                                                 | JL4] ノオルダを「<br><sup>-0</sup> C2… → ◆<br>書き込む 新しい<br>更新日時<br>2014/02/05 13:49<br>2014/02/05 13:49<br>2014/02/05 9:43<br>2014/02/05 13:49                                                                         | 用ごよ9。<br>3BA15E66666C90Cl<br>ハフォルダー 副Ⅲ<br>種類<br>ファイルフォル…<br>ファイルフォル…<br>ファイルフォル…<br>ファイルフォル…<br>ファイルフォル…                                                                                                    | ■ ■ ×<br>EAA08F2F4 ♪<br>▼ ■ ®<br>サイズ        |   |
| <ul> <li>記のようなウィンド</li> <li>マママン (* Ter) 3</li> <li>整理 ▼ (* 開く ラ・</li> <li>ドキュメント</li> <li>ビクチャ</li> <li>ビデオ</li> <li>マュージック</li> <li>(* コンピューター</li> </ul>                                                                                                    | ボウが開きます。LMC<br>BA15E66666C90CEAA08F2F4F<br>イブラリに追加 マ 共有 マ<br>へ 名前<br>し config<br>し history<br>し logs                                                                 | JL4] ノオルダを「<br>=OC2 → ↓ 4,<br>書き込む 新しい<br>更新日時<br>2014/02/05 13:49<br>2014/02/05 9:43<br>2014/02/05 13:49<br>2014/02/05 13:49<br>2014/02/05 13:49                                                               | 用さよ9。 3BA15E66666C90CL Aフォルダー 第三 種類 ファイルフォル… ファイルフォル… ファイルフォル… ファイルフォル… ファイルフォル… ファイルフォル… ファイルフォル… ファイルフォル… ファイルフォル… ファイルフォル… ファイルフォル… ファイルフォル… ファイルフォル…                                                                                                    | ■ ■ ×<br>EAA08F2F4 ♪<br>・ ■ ®<br>サイズ        |   |
| <ul> <li>記のようなウィンド</li> <li>○○○●●●●●●</li> <li>○○●●●●●</li> <li>○□○○●●●</li> <li>○□○○○●●</li> <li>○□○○○●●</li> <li>○□○○○●</li> <li>○□○○○○●</li> <li>○□○○○○○○○</li> <li>○□○○○○○○○○</li> <li>○□○○○○○○○○</li> <li>○□○○○○○○○○○○○○○○○○○○○○○○○○○○○○○○○○○○○</li></ul>                                                                                                    | ボウが開きます。LMC<br>IBA15E66666C90CEAA08F2F4F<br>イブラリに追加 マ 共有 マ<br>へ 名前<br>Config<br>history<br>logs<br>MQL4<br>profiles<br>templates<br>testar                           | JL4] ノオルタを「<br>                                                                                                    | 用さよ9。 3BA15E66666C90CL フォルダー 部部 種類 ファイルフォル… ファイルフォル… ファイルフォル… ファイルフォル… ファイルフォル… ファイルフォル… ファイルフォル… ファイルフォル… ファイルフォル… ファイルフォル… ファイルフォル…                                                                                                    | EAA08F2F4 ♪                                 |   |
| <ul> <li>記のようなウィンド</li> <li>② ● ● ● ● ● ● ● ● ● ● ● ● ● ● ● ● ● ● ●</li></ul>                                                                                                    | でウが開きます。LMC<br>BA15E66666C90CEAA08F2F4F<br>イブラリに追加 マ 共有 マ<br>へ 名前                                                                                                    | JL4] ノオルダを「<br>-OC2 → ◆ 49<br>書き込む 新しい<br>更新日時<br>2014/02/05 13:49<br>2014/02/05 13:49<br>2014/02/05 13:49<br>2014/02/05 13:49<br>2014/02/05 13:49<br>2014/02/05 13:49<br>2014/02/05 13:49                      | <ul> <li>用さよ9。</li> <li>3BA15E66666C90Cl</li> <li>3BA15E66666C90Cl</li> <li>フォルダー</li> <li>種類</li> <li>ファイルフォル…</li> <li>ファイルフォル…</li> <li>ファイルフォル…</li> <li>ファイルフォル…</li> <li>ファイルフォル…</li> <li>ファイルフォル…</li> <li>ファイルフォル…</li> <li>ファイルフォル…</li> <li>ファイルフォル…</li> <li>ファイルフォル…</li> <li>ファイルフォル…</li> <li>ファイルフォル…</li> </ul> | EAA08F2F4 ♪<br>・ □ ⑦<br>サイズ                 |   |
| <ul> <li>記のようなウィンド</li> <li>○ ○ ○ ○ ○ ○ ○ ○ ○ ○ ○ ○ ○ ○ ○ ○ ○ ○ ○</li></ul>                                                                                                    | ボウが開きます。LMC<br>IBA15E66666C90CEAA08F2F4F<br>イブラリに追加 マ 共有 マ<br>へ 名前<br>。 config<br>。 history<br>。 logs<br>」 MQL4<br>。 profiles<br>。 templates<br>。 tester<br>〕 origin | JL4] ノオルタを「<br>CC2 → ↓ 49<br>書き込む 新しい<br>更新日時<br>2014/02/05 13:49<br>2014/02/05 13:49<br>2014/02/05 13:49<br>2014/02/05 13:49<br>2014/02/05 13:49<br>2014/02/05 13:49<br>2014/02/05 13:49<br>2014/02/05 13:49   | <ul> <li>用さよ9。</li> <li>3BA15E66666C90CL</li> <li>スオルダー</li> <li>課題</li> <li>種類</li> <li>ファイルフォル…</li> <li>ファイルフォル…</li> <li>ファイルフォル…</li> <li>ファイルフォル…</li> <li>ファイルフォル…</li> <li>ファイルフォル…</li> <li>ファイルフォル…</li> <li>ファイルフォル…</li> <li>ファイルフォル…</li> <li>ファイルフォル…</li> <li>ファイルフォル…</li> </ul>                                 | EAA08F2F4 ♪<br>・ 「」 ②<br>サイズ<br>1 KB        |   |
| <ul> <li>記のようなウィンド</li> <li>○○○○○○○○○○○○○○○○○○○○○○○○○○○○○○○○○○○○</li></ul>                                                                                                    | ボウが開きます。LMC<br>BA15E66666C90CEAA08F2F4F<br>イブラリに追加 マ 共有 マ<br>へ 名前<br>。 config<br>。 history<br>。 logs<br>」 MQL4<br>。 profiles<br>。 templates<br>』 tester<br>〕 origin  | JL4] ノオルダを「<br>COC2 → ◆ 49<br>書き込む 新しい<br>更新日時<br>2014/02/05 13:49<br>2014/02/05 13:49<br>2014/02/05 13:49<br>2014/02/05 13:49<br>2014/02/05 13:49<br>2014/02/05 13:49                                          | <ul> <li>用さよ9。</li> <li>3BA15E66666C90CL</li> <li>フォルダー</li> <li>種類</li> <li>ファイルフォル…</li> <li>ファイルフォル…</li> <li>ファイルフォル…</li> <li>ファイルフォル…</li> <li>ファイルフォル…</li> <li>ファイルフォル…</li> <li>ファイルフォル…</li> <li>ファイルフォル…</li> <li>ファイルフォル…</li> <li>ファイルフォル…</li> </ul>                                                               | EAA08F2F4 ク<br>・ こ の<br>サイズ                 |   |
| <ul> <li>記のようなウィンド</li> <li>② ② ● ● ● </li> <li>③ ● ● ● </li> <li>○ ● ● ● </li> <li>○ ■ ○ ● ● </li> <li>○ ■ ○ ● ● </li> <li>○ ■ ○ ● ● </li> <li>○ ■ ○ ● ● </li> <li>○ ■ ○ ● ● ● </li> <li>○ ■ ○ ● ● ● </li> <li>○ ■ ○ ● ● ● </li> <li>○ ■ ○ ● ● ● </li> <li>○ ● ● ● ● ● </li> <li>○ ● ● ● ● ● ● ● </li> <li>○ ● ● ● ● ● ● ● ● ● ● ● ● ● ● ● ● ● ● ●</li></ul>                                                                                                    | ボウが開きます。LMC<br>BBA15E66666C90CEAA08F2F4F<br>イブラリに追加 ▼ 共有 ▼<br>▲ 名前<br>▲ config<br>▲ history<br>▲ logs<br>▲ mofiles<br>▲ templates<br>▲ tester<br>➡ origin            | JL4] ノオルダを「<br>CC2・・・・・・・・・・・・・・・・・・・・・・・・・・・・・・・・・                                                                                                    | <ul> <li>用さよ9。</li> <li>3BA15E66666C90CL</li> <li>スオルダー</li> <li>運転</li> <li>種類</li> <li>ファイルフォル…</li> <li>ファイルフォル…</li> <li>ファイルフォル…</li> <li>ファイルフォル…</li> <li>ファイルフォル…</li> <li>ファイルフォル…</li> <li>ファイルフォル…</li> <li>ファイルフォル…</li> <li>ファイルフォル…</li> </ul>                                                                     | EAA08F2F4 ♪<br>・ ① ②<br>サイズ                 |   |
| 記のようなウィンド<br>シーシー * Ter ・ 3<br>整理 * ○ 第 < Ter ・ 3<br>整理 * ○ 第 < Ter ・ 3<br>整理 * ○ 第 < Ter ・ 3<br>整理 * ○ 第 < Ter ・ 3<br>整理 * ○ 第 < Ter ・ 3<br>整理 * ○ 第 < Ter ・ 3<br>* * = = = = = = = = = = = = = = = = = =                                                                                                    | SPATISE66666C90CEAA08F2F4F ADDITION ▼ 共有 ▼ A 名前 Config bistory logs MQL4 profiles templates tester origin 更新日時: 2014/02/05 13:                                       | JL4] ノオルタ を「<br>COC2 ↓ ↓ 49<br>書き込む 新しい<br>更新日時<br>2014/02/05 13:49<br>2014/02/05 13:49<br>2014/02/05 13:49<br>2014/02/05 13:49<br>2014/02/05 13:49<br>2014/02/05 13:49<br>2014/02/05 13:49<br>2014/02/05 13:49 | <ul> <li>用さよ9。</li> <li>3BA15E66666C90C1</li> <li>フォルダー</li> <li>種類</li> <li>ファイルフォル…</li> <li>ファイルフォル…</li> <li>ファイルフォル…</li> <li>ファイルフォル…</li> <li>ファイルフォル…</li> <li>ファイルフォル…</li> <li>ファイルフォル…</li> <li>ファイルフォル…</li> <li>ファイルフォル…</li> </ul>                                                                                 | EAA08F2F4 ク<br>・ □ ⑦<br>サイズ                 |   |

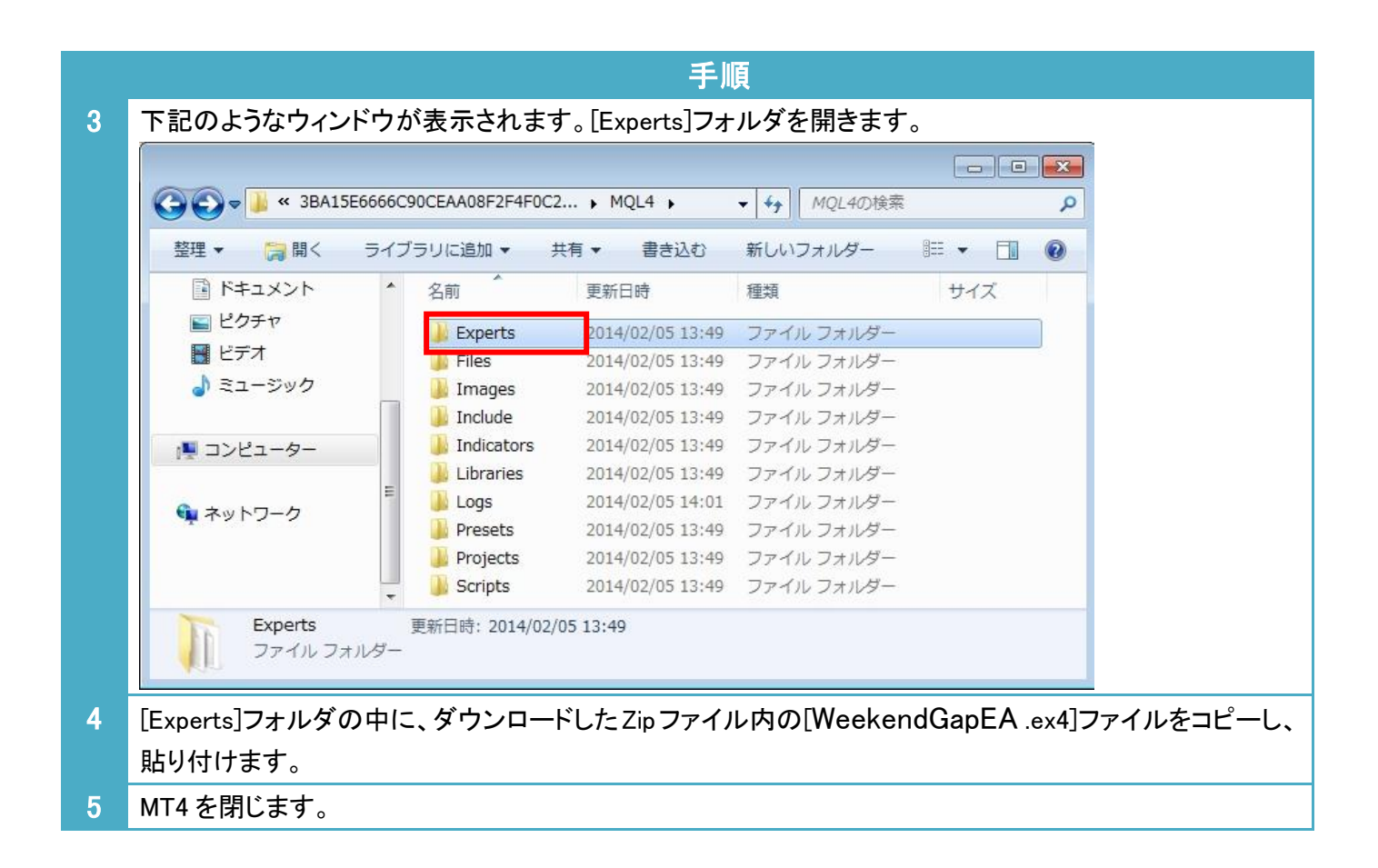

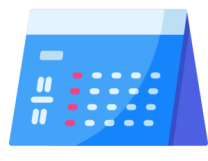

# 第4章

## 利用方法

|   | 手順                                                                                                    |
|---|----------------------------------------------------------------------------------------------------|
| 1 | パソコンのデスクトップにある OANDA - MetaTrader のアイコンをクリックして MT4 を起動します。                                                                                           |
| 2 | 通貨ペアのチャートを開きます。                                                                                                    |
|   |                                                                                                    |
| 3 | チャートの時間足を設定します。                                                                                                    |
|   | ・メニューの[チャート] → [時間足設定]→「5 分足]<br>(たち 1 公民でも稼働! ます 通党 容が一定以上閉いたと判定! た提合 週間けから 5 分後にエント!!                                                              |
|   | (なる、「カルビも稼働しより。通常、急が、 足以工用いたと判定した場合、通時にからす 力後にエンドリーしますが、1 分足の場合、週明けから1 分後にエントリーになります。)                                                               |
|   |                                                                                                    |
| 4 | メニューの[ツール]から[オプション]を選択し、[エキスパートアドバイザー]のタブをクリックします。下記の                                                                                                |
|   | とおり、テエツジを入れ、[UK] ホタンを押してくたさい。                                                                                                    |
|   | オブション ? ×                                                                                                    |
|   | 音声設定         コニュニティ         シグナル           サーバー         チャート         ライン等の設定         取引         エキスパートアドバイザ         通知機能         E - メール         FTP |
|   | ✓ 自動売買を許可する                                                                                                    |
|   | □ 口座が変更されたら自動売買をストップする                                                                                                    |
|   | ▶ フロファイルが変更されたら自動売買をストップする                                                                                                    |
|   | □ DLLの使用を許可する(信頼できるアプリケーションのみで有効)                                                                                                    |
|   | □ WebRequestを許可するURLリスト :                                                                                                    |
|   | <ul> <li>● 新しい URL を追加、例えば 'https://www.mql5.com' のように</li> </ul>                                                                                    |
|   |                                                                                                    |
|   |                                                                                                    |
|   | OK         キャンセル         ヘルブ                                                                                                    |
| 5 | 一度、MT4 を閉じてから、再度、立ち上げなおします。そうすると、左の[ナビゲーター]ウィンドウの中の                                                                                                  |
|   | [エキスパートアドバイザ]内に入手した EA 名(WeekendGapEA)が表示されます。                                                                                                    |
|   | 該当のトレードシステム(EA)を選択し右クリック、[チャートに表示]を選択します。                                                                                                    |
|   |                                                                                                    |
|   |                                                                                                    |
|   |                                                                                                    |
|   |                                                                                                    |
|   | ่⊨                                                                                                    |
|   | 😪 WeekendGapEA                                                                                                    |

| 6 | ポップアップ画面があらわれます      | ので、下図のとおりチェックを入れ         | れ、[OK]ボタンを押してください。           |
|---|----------------------|--------------------------|------------------------------|
|   | パージョン情報 全般 パラメーターの入力 |                          |                              |
|   | コモン                  | 21771-                   |                              |
|   | Long & Short V ポジション | □ DLLの使用を許可する            |                              |
|   | ▶ アラームを有効化           | ● 外部エキスパートの使用を許可する       |                              |
|   | □ 1回鳴ったらアラームを無効化     | □ ソソフル設定の変更を計判する         |                              |
|   | 自動売買                 |                          |                              |
|   | ☑ 自動売買を許可する          |                          |                              |
|   |                      |                          |                              |
|   |                      | OK キャンセル                 | <u>א</u> לאר                 |
| 7 | [パラメーターの入力]タブをクリッ    | クします。                    |                              |
|   | ・基本ロット数を「ロット]行の値で打   | 旨定します。 0.01 ロットは 1.000 通 | 通貨、0.1 ロットは 10.000 通貨、1 ロットは |
|   | 100 000 通貨の取引を行うこと   | を意味します。「ロット」行の値はな        | の期設定で 0.1 と入力されているため         |
|   | 10,000 通貨の払うと行います    |                          |                              |
|   | 10,000 通貨の投貨を110 より。 |                          |                              |
|   | パージョン情報 全般 パラメーターの入力 |                          |                              |
|   | 変数                   | 値                        |                              |
|   | 123 マジックナンバー         | 281232                   |                              |

 ■ マジックナンバー
 281232

 ● ロット数
 0.1

 ● 窓発生の条件(pips以上)
 5

 ● 決済期限(時)
 16

 ● 読み込み(L)
 保存(S)

 ● OK
 キャンセル
 リセット

 ・
 ・

たとえば、ここの値の項目をダブルクリックして、0.01 と数値を打ち込むことで 1,000 通貨に取引数量を変 更することができるようになります。

・他の項目は必要に応じて変更できます。参考にありますパラメーター設定を見ながら、ご設定ください。 ・最後に[OK]ボタンを押します。

#### もし、チャートに以下の表示が出た場合、下記の対応をしてください。

本EAはOANDA JapanのMT4ライブロ座でのみ稼働します。

OANDA Japan の MT4 のライブロ座でログインし直し、手順 2 より再度実施してください。なお、OANDA Japan の MT4 であっても、デモロ座では稼働しないため、ご注意ください。

インジケーター及び本マニュアルは信頼できると思われる各種データに基づいて作成されていますが、その正確性、完全性を保証するものではありません。インジケーター及び本マニュアルは、お客様への 情報提供のみを目的としたものであり、特定の外国為替の売買あるいは特定の証券取引の勧誘を目的としたものではありません。インジケーター及び本マニュアルで提供する情報を使って生じた不利益、 損害に関し、当情報作成者及び情報提供元は、一切の責任を負わないものといたします。本レポートはご購入されましたお客様限りでご使用ください。また、本レポートの著作権は株式会社テラスに帰属し ており、いかなる目的であれ、無断で複製、転用、転載、交換、または転送等を行わないようお願いいたします。 Copyright Terrace co.,ltd.

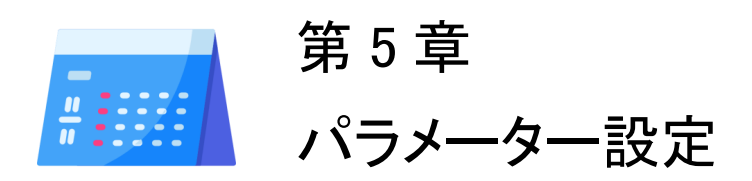

#### ●パラメーター入力画面の開き方

|   |                                           |                  |         | 手順               |       |                     |
|---|-------------------------------------------|------------------|---------|------------------|-------|---------------------|
| 1 | チャート上で[右クリック]→[エクスパートアドバイザ]→[設定]をクリックします。 |                  |         |                  |       |                     |
|   | 1                                         | 1 指値買い 0.10      | 111.089 |                  |       |                     |
|   |                                           | 注文発注             | •       |                  |       |                     |
|   | Ξ                                         | 🔢 板注文画面 (D)      | Alt+B   |                  |       |                     |
|   | -                                         | ■ ワンクリックトレード (k) | Alt+T   |                  |       |                     |
|   |                                           | エキスパートアドバイザ      | + 🔫     | 3 設定… (P)        | F7    |                     |
|   |                                           | 時間足設定            | , 🭕     | 削除 (R)           |       |                     |
|   |                                           | 定型チャート           | • 😤     | 🔪 ストラテジーテスター (S) | F6    |                     |
|   |                                           |                  |         | <b>-</b>         |       |                     |
| 2 | EA (                                      | の設定ウィンドウがあ       | ららわれます  | ので、「パラメーターフ      | くカ」タ: | フをクリックし、次ページのパラメーター |
|   | の説                                        | 明を参考に、パラメー       | −ターの変更  | を行ってください。        |       |                     |

#### パラメーターの説明

| パラメーター           |                                                                                                    | 初期設定     |
|------------------|----------------------------------------------------------------------------------------------------|----------|
| マジックナンバー         | マジックナンバーを設定できます。マジックナンバーとは 新規<br>注文時に付ける識別番号です。(付けられる数字 1~<br>2147483647)                                           | 281232   |
|                  | 例えば同じ MetaTrader 4 に 2 つの異なる EA が動作している時<br>どちらの EA が発注した注文かを見分けるための番号です。そ<br>のため、EA 毎に異なるマジックナンバーを設定する必要があり<br>ます。 |          |
|                  | もし、他に運用している EA がある場合、その EA のマジックナン<br>バーとは異なる数値をご入力ください。                                                            |          |
| ロット数             | 基本ロット数を指定できます。0.01 ロットは 1,000 通貨、0.1 ロット                                                                            | 0.1(ロット) |
|                  | は 10,000 通貨、1 ロットは 100,000 通貨を意味します。                                                                                |          |
|                  | たとえば、ロット数のバリューの項目をダブルクリックして、0.01<br>と数値を打ち込むことで1,000通貨に取引数量を変更することが<br>できるようになります。                                  |          |
| 窓の発生条件(pips 以上)  | 何 pips 以上なら、エントリーを行う窓が発生とするかを指定します。                                                                                 | 5(pips)  |
| 許容スプレッド(pips 以上) | エントリー注文時に、スプレッドが指定した pips 以内であれば、<br>注文を行います。                                                                       | 3(pips)  |
| 決済期限(時)          | 利確、損切りの価格に達しなかった場合に決済を行う時刻を指<br>定します。利用しているチャートの時間足の単位に合わせて入<br>力ください。                                              | 16(時)    |

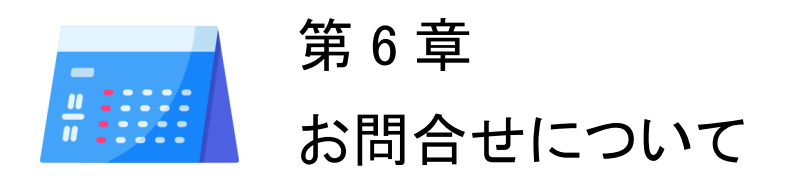

お問合せについては、「EA が稼働しない(スマイルマークがでない)」という内容をたくさんいた だきます。しかし、実は問合せをいただく前に落ち着いて本利用マニュアルを再度ご確認いた だくと、簡単に問題が解決することが多いのです。

実際に解決した問合せの多くはマニュアルの読み飛ばしなどの些細なミスが原因のようです。

いち早く問題を解決して EA をご利用いただくためにも、本マニュアルを再度ご確認いただければ幸いです。

また、本 EA はご自身が自由に通貨ペアやパラメーターを選択してご利用いただくタイプの EA です。これらの選択に関するサポートやアドバイスは行っておりませんのでご注意ください。

それでも解決しない場合、下記の OANDA Japan サポート窓口よりお問合わせください。 <u>http://www.openterrace.jp/contact.html</u> (質問の際は、「WeekendGapEA について」と必ずご記入ください。)

また、OANDA Japan にもサポート窓口がございます。 https://www.oanda.jp/trade/web/ApplyJpAction.do?p=0

本 EA とマニュアルが、あなたの投資に役立つことができれば幸いです。